..|...|.. cisco

White Paper Cisco Public

# Assure and Improve performance with FlexPod Datacenter and Cisco Intersight Workload Optimizer

Last Updated: November 7, 23

# Contents

| Executive summary                                                      | 3  |
|------------------------------------------------------------------------|----|
| Introduction                                                           | 3  |
| Setting up FlexPod Datacenter with Cisco Intersight Workload Optimizer | 6  |
| Optimizing FlexPod Datacenter                                          | 12 |
| Recommendations                                                        | 21 |
| Working with policies                                                  | 29 |
| Conclusion                                                             | 31 |
| For more information                                                   | 31 |

To help organizations with their digital transformation, this document describes how Cisco Intersight<sup>™</sup> Workload Optimizer helps FlexPod Datacenter ensure that applications get the performance they require to operate virtual infrastructure reliably, while making efficient use of infrastructure, workload sizing, and placement, preventing unnecessary overprovisioning.

## Executive summary

This document describes how to use the Cisco Intersight<sup>™</sup> Workload Optimizer with FlexPod Datacenter to enhance an organization's application modernization and achieve infrastructure performance. It provides workload sizing and scaling guidance and describes how to help ensure that applications get the computing, network, and storage performance they require to operate virtual infrastructure reliably while making efficient use of infrastructure and preventing unnecessary overprovisioning.

## Introduction

Concerns about computing, network, and storage performance and availability can prevent organizations from achieving the full potential of virtualization. Business applications running in a virtualized environment are particularly affected. Also, removing the performance bottleneck exposes performance problems in other data center layers. Hence, when optimizing the use of hardware resources, organizations need to consider the entire stack, including the computing, network, and storage layers. Organizations need to understand the ways that applications depend on underlying hardware infrastructure holistically, and not just on individual entities separately.

With a Cisco Intersight, Cisco Intersight Workload Optimizer, and FlexPod Datacenter solution, enterprises can solve their foremost virtualization challenges, improve infrastructure performance, and make full use of their investment in high-performance, high-efficiency, and high-value infrastructure.

## **Main benefits**

The benefits of Cisco Intersight Workload Optimizer with FlexPod Datacenter include the following:

- Assured performance of applications
- More value from computing, network, and storage resources
- Complete visibility into the entire stack, including application, virtualization, and infrastructure layers
- Automated placement of workloads
- Prevention of bottlenecks at every layer of the data center
- Simplified management and scaling

## **Cisco Intersight platform**

The Cisco Intersight platform provides benefits for the entire infrastructure lifecycle. As shown in Figure 1, the platform provides infrastructure services that address day 1, day 2, and beyond. Offering deployment, configuration, monitoring, maintenance, and troubleshooting capabilities, Cisco Intersight is further enhanced with integration with Cisco<sup>®</sup> technical support services (through the Cisco Technical Assistance Center [TAC]) and proactive guidance with predictive analytics. With these services, Cisco Intersight is an impressive platform for enabling any IT organization to efficiently manage and utilize its resources.

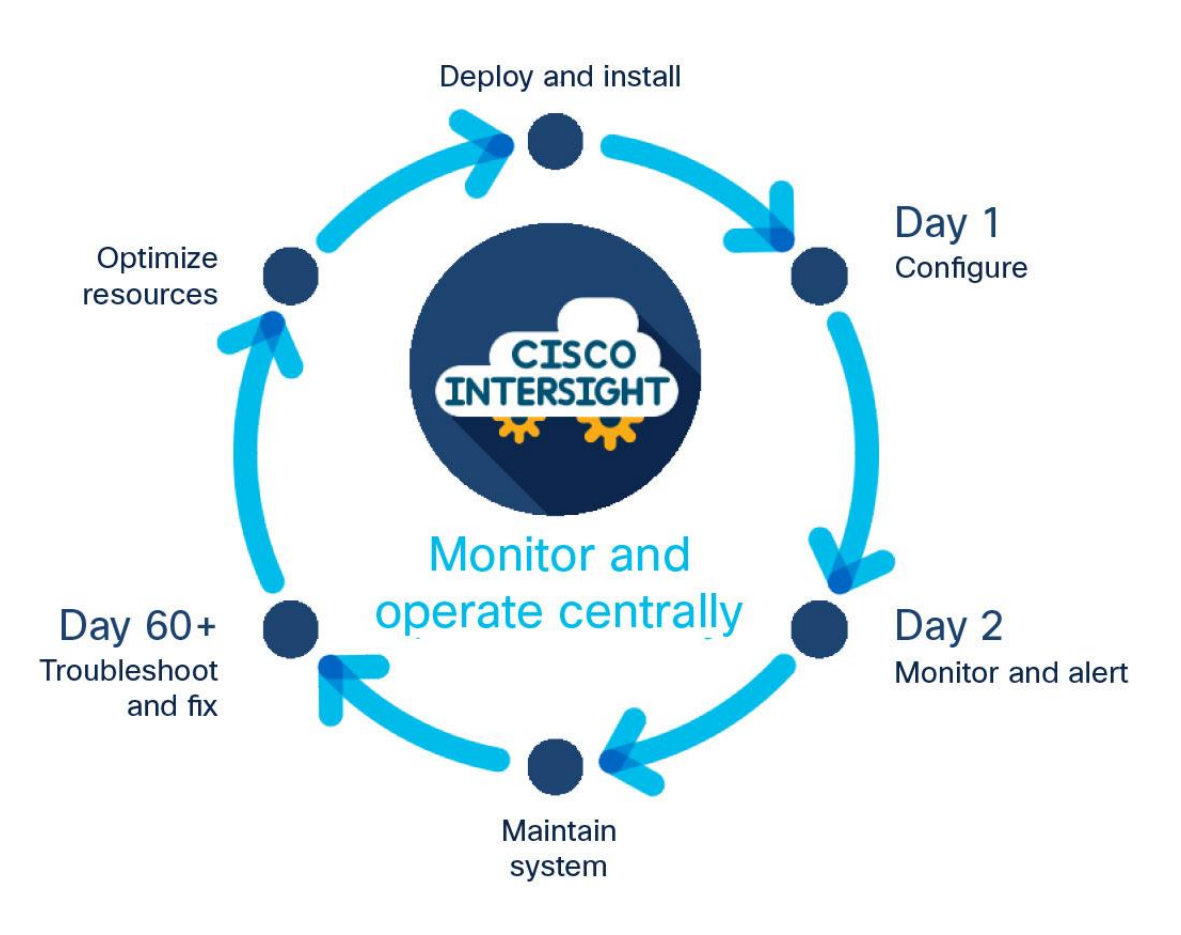

## Figure 1.

Cisco Intersight infrastructure lifecycle

## **Cisco Intersight Workload Optimizer**

Cisco Intersight Workload Optimizer is an optional service that can be purchased with or without the Cisco Intersight platform license. It extends optimization capability in Cisco Intersight. It bridges the gap between applications and infrastructure to help ensure the performance of critical workloads while increasing efficiency and reducing costs across on-premises and hybrid cloud environments.

For IT teams challenged with balancing performance, efficiency, and cost in today's complex, hybrid cloud environments, Cisco Intersight Workload Optimizer is a real-time decision engine that visualizes complex interdependencies across the stack. It simplifies and automates application resource management at scale by using telemetry data from over 50 targets across a range of hypervisors, computing platforms, container platforms, public clouds, and more with a single tool. It relieves IT teams from the day-to-day management of infrastructure and resource availability, giving them time to promote innovation for the business (Figure 2).

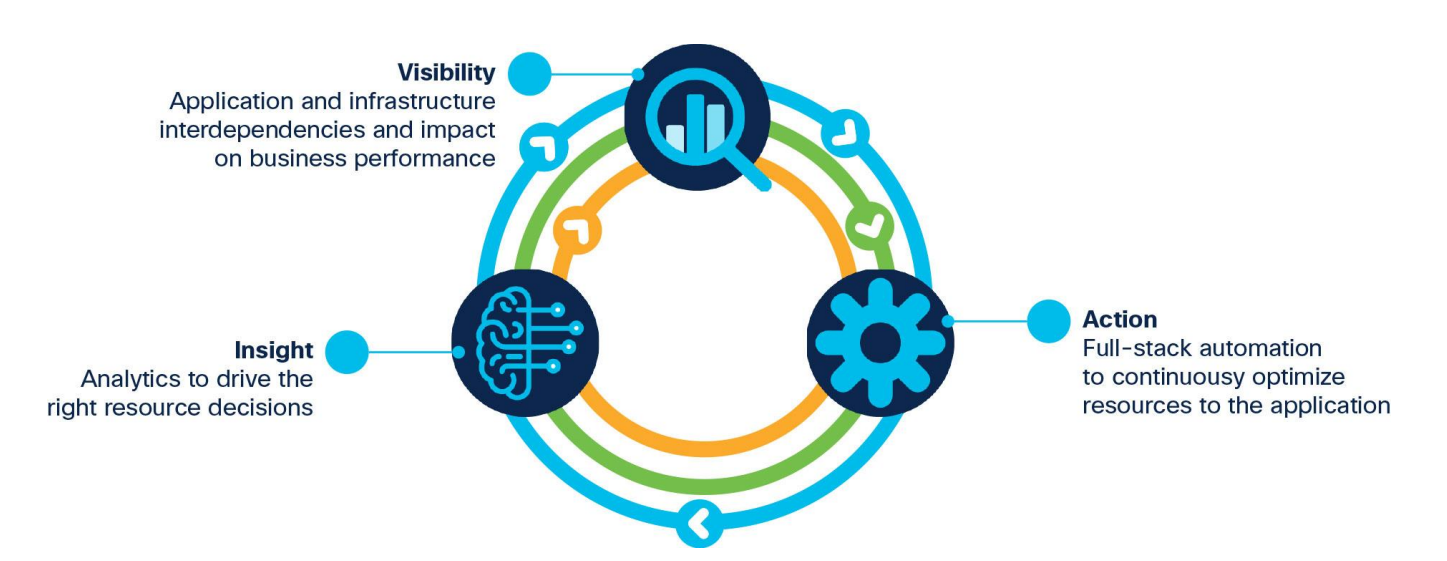

## Figure 2.

Cisco Intersight Workload Optimizer: Visibility > insight > action > visibility

Cisco Intersight Workload Optimizer makes it easy to see what is happening in your environment and understand how that affects your applications. You can:

- Gain visibility into the health, use, and performance of your infrastructure stack. Your operations and
  application teams can discover application and infrastructure interdependencies to make more
  informed decisions about how to apply and use IT resources.
- Get insight into infrastructure bottlenecks and factors that increase costs. Intelligent analytics stitch together each layer of the application and infrastructure stack, allowing resourcing decisions to be tied to application demand and relevant policies and constraints while factoring in available capacity.
- Trust actions that continuously optimize your infrastructure to deliver application performance. Specific real-time actions help ensure that your workloads get the resources they need when they need them, for placement, scaling, and capacity. You can automate the software's decisions to match your level of comfort: recommend (view only), manual (select and apply), or automated (implemented in real time by software).

## **FlexPod Datacenter**

FlexPod is a defined set of hardware and software that serves as an integrated foundation for both virtualized and nonvirtualized solutions. FlexPod includes NetApp AFF storage, Cisco Nexus<sup>®</sup> networking, Cisco MDS storage networking, the Cisco Unified Computing System<sup>™</sup> (Cisco UCS<sup>®</sup>), and VMware vSphere software in a single package (Figure 3). The design is flexible enough that the networking, computing, and storage resources can fit in one data center rack or be deployed according to a customer's data center design. Port density enables the networking components to accommodate multiple configurations of this kind.

One benefit of the FlexPod architecture is the ability to customize, or "flex," the environment to suit a customer's requirements. A FlexPod deployment can easily be scaled as computing, network, or storage requirements or demand changes. The unit can be scaled both up (adding resources to a FlexPod unit) and out (adding more FlexPod units). This wire-once fully validated architecture is highly resilient and cost effective and reduces customer risk.

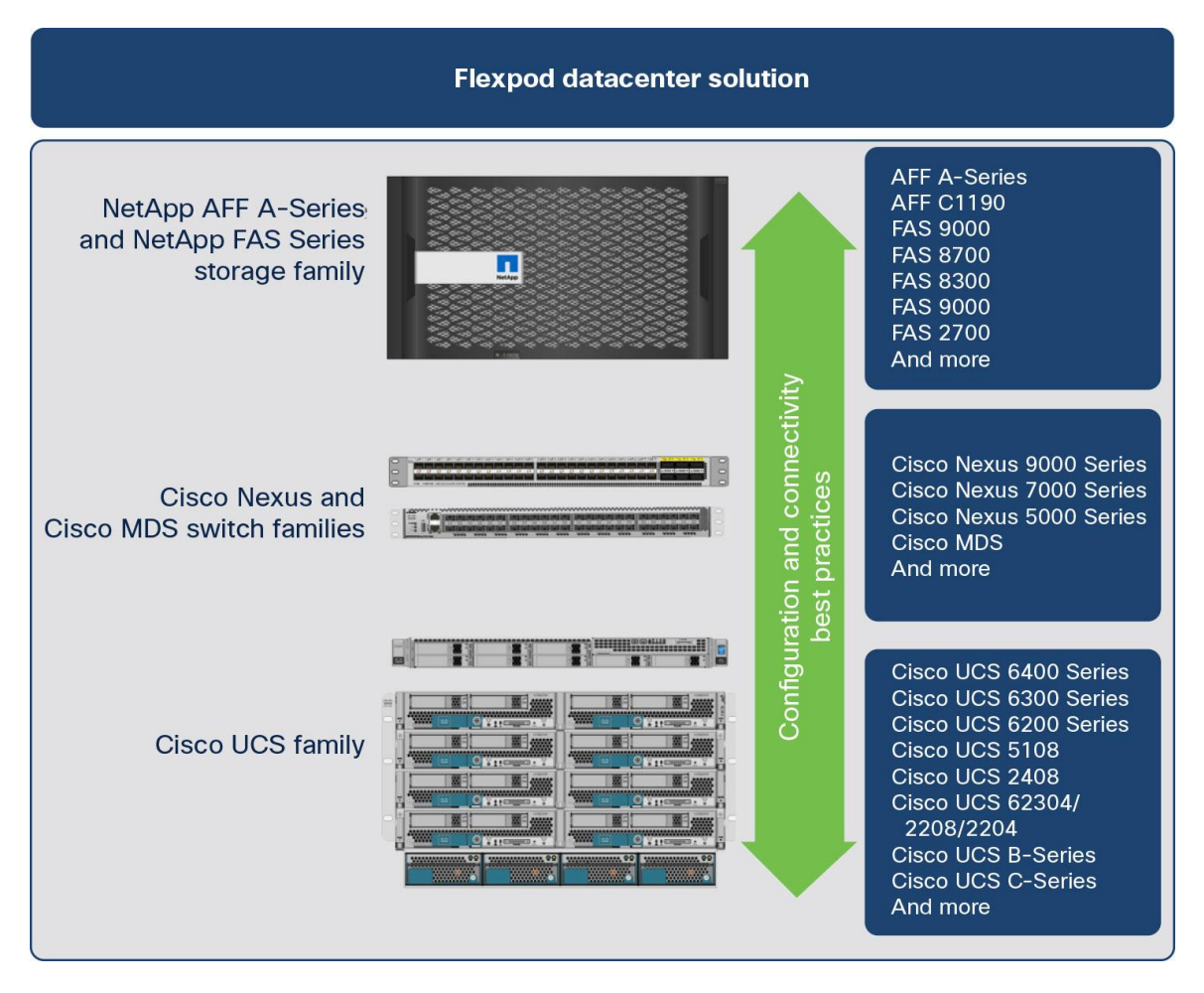

#### Figure 3. FlexPod component families

## Setting up FlexPod Datacenter with Cisco Intersight Workload Optimizer

To use Cisco Intersight Workload Optimizer with FlexPod Datacenter, you need to prepare your system and set up Workload Optimizer.

## **Preparing the system**

Your system must meet certain prerequisites for you to use FlexPod Datacenter with Cisco Intersight Workload Optimizer. Follow these steps:

- 1. To establish communication between any on-premises target (vCenter or NetApp) in the data center and Cisco Intersight Workload Optimizer, you must do the following:
  - Install a Cisco Intersight Assist appliance in the on-premises data center. The target service must be accessible to the Cisco Intersight Assist appliance.
  - Connect the Cisco Intersight Assist instance with Cisco Intersight.
  - Log in to Cisco Intersight and claim the Cisco Intersight Assist instance as a target.
- 2. Table 1 lists the resource requirement for Cisco Intersight Assist. Note that Cisco Intersight Assist with the Tiny deployment type is for the orchestration feature only. For Cisco Intersight Workload Optimizer, choose between the Small and Medium types based on workload.

#### Table 1. Cisco Intersight Assist resource requirements

| Resource                 | System requirements         |                               |  |  |
|--------------------------|-----------------------------|-------------------------------|--|--|
|                          | Small                       | Medium                        |  |  |
| Virtual CPU (vCPU)       | 16                          | 24                            |  |  |
| RAM (GiB)                | 32                          | 64                            |  |  |
| Storage (disk in GiB)    | 500                         | 500                           |  |  |
| Deployment configuration | Up to 1000 virtual machines | Up to 30,000 virtual machines |  |  |
| Supported hypervisors    | VMware ESXi 6.5 and later   |                               |  |  |

3. To deploy up to 100,000 virtual machines, increase the vCPU to 32 and the RAM to 96 GB or more.

**Note:** For more information about requirements, see the Cisco Intersight Assist Getting Started Guide.

- To discover and fully manage NetApp disk arrays, verify that Cisco Intersight Workload Optimizer has a service account that grants privileges to run commands through the NetApp storage controller's ONTAP Rest API (ONTAPI).
- 5. Verify that Transport Layer Security (TLS) Version 1.2 is enabled on the NetApp storage controller.
- 6. Verify that Cisco Intersight Workload Optimizer is enabled.
- 7. Verify that you have a NetApp Storage Control Module license.

## **Enabling Cisco Intersight Workload Optimizer**

You can enable Cisco Intersight Workload Optimizer either by using a trial license or by purchasing and registering a Cisco Intersight Workload Optimizer license tier.

## **Enabling a trial license**

To enable a trial license, following these steps:

- 8. Log in to Cisco Intersight with Account Administrator privileges.
- 9. From the Settings icon, choose Settings > License.
- 10. Click Start Trial.
- 11. Choose Workload Optimizer.

## **Registering a license tier**

You can purchase any of the Cisco Intersight Workload Optimizer license tiers using the Cisco Ordering Tool. For more details, see Ordering Information in the Cisco Intersight data sheet.

To register a Cisco Intersight Workload Optimizer license in Cisco Intersight, do the following:

- 1. Log in to Cisco Intersight with Account Administrator privileges.
- 2. From the Settings icon, choose Settings > License and click Register.

- 3. On the Set Token page, enter the product instance registration token. Click Cisco Smart Software Manager to obtain your Cisco Intersight registration token. If you do not have a Smart Account, create one here. You can purchase the subscription and select the required Cisco UCS server volume tier for the selected subscription duration from the same Smart Account. Click Next.
- 4. On the Set Product page, toggle on Cisco Workload Optimizer and select the required license tier (Essentials, Advantage, or Premier). For more information about Cisco Intersight Workload Optimizer licensing tiers, see the Cisco Intersight Workload Optimizer Licensing section of the Cisco Intersight data sheet.

## Getting started with the supply chain view

In Cisco Intersight Workload Optimizer, if you navigate to Optimize > Overview, you see the consolidated supply chain from Workload Optimizer (Figure 4). Market abstraction is fundamental to Workload Optimizer. It models all the elements of applications and infrastructure into a supply chain of buyers and sellers and relationships among the various elements. This supply chain represents the flow of resources from the data center, through the physical tiers of your environment, to the virtual tier, and out to the cloud. By managing relationships among these buyers and sellers, Cisco Intersight Workload Optimizer provides closed-loop management of resources, from the data center through to the application.

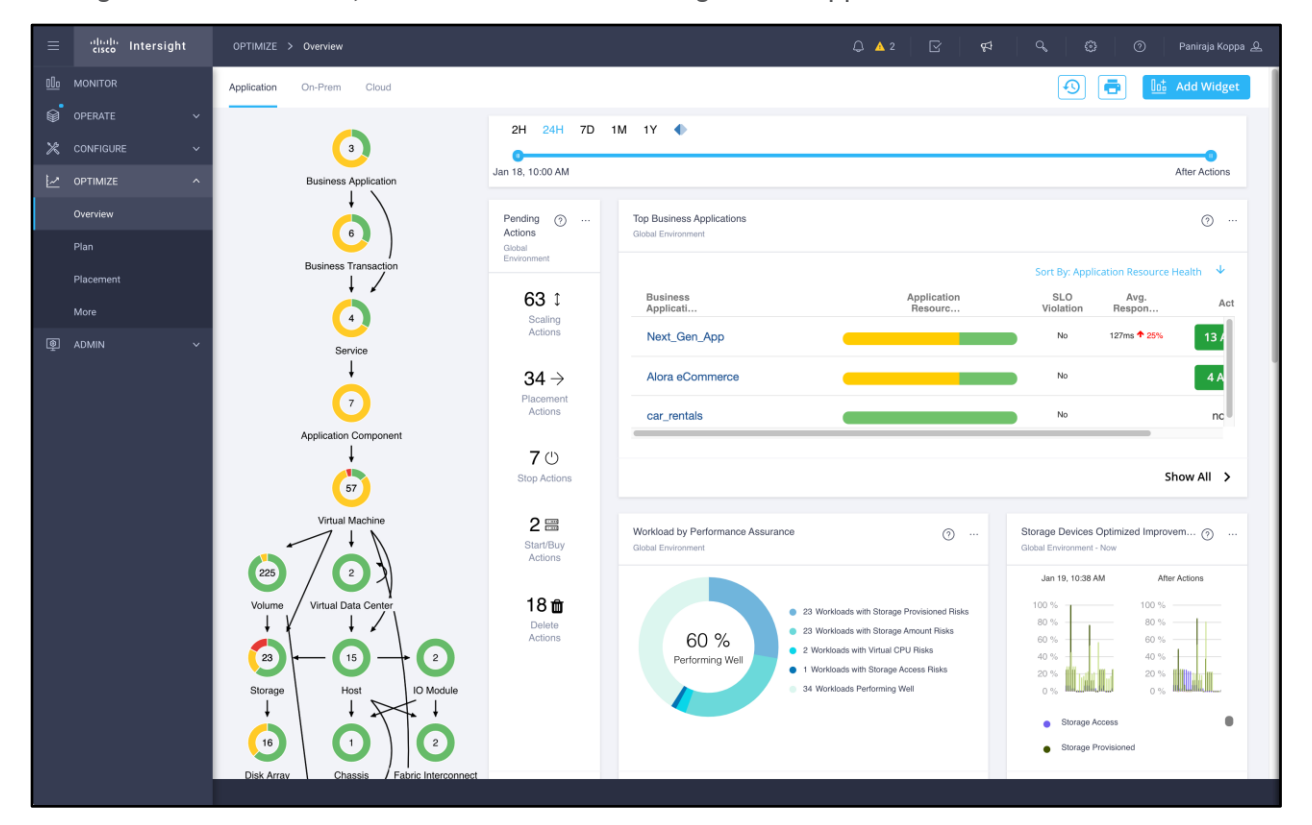

## Figure 4.

Overview page

Observe here that Cisco Intersight Workload Optimizer is making multiple recommendations to enable workloads to perform their best at the best possible cost while maintaining compliance. Workload Optimizer provides scale up and down, delete, start and buy, placement, configuration change, and stop actions that you can take on various elements (Figure 5).

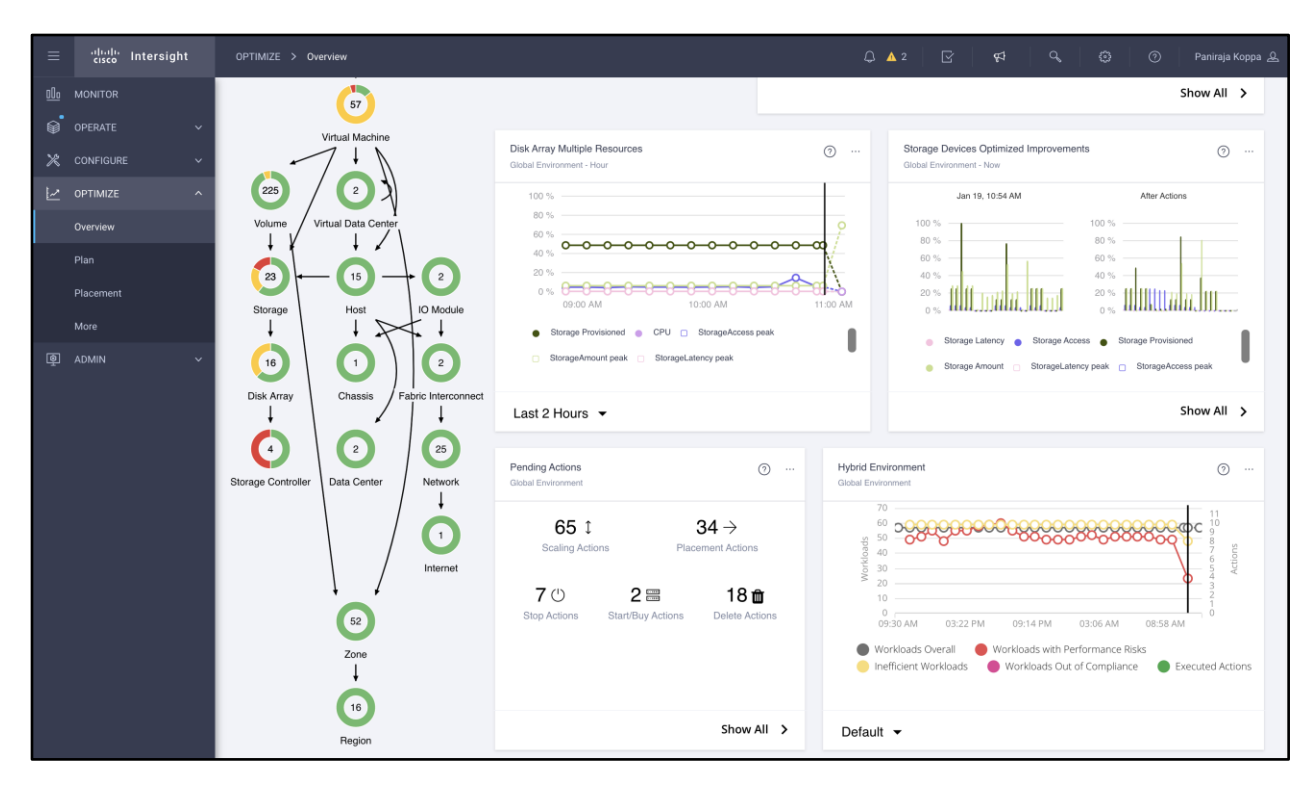

## Figure 5.

Overview page with storage-related widgets

The supply chain view enables you to understand your infrastructure. You then can look at issues associated with workloads.

## **Claiming targets**

This supply chain view is automatically created using the information gathered from the endpoints you have added. No manual input is required to create this relationship map. Cisco Intersight Workload Optimizer uses targets to monitor the workload and to implement actions. For each target, Workload Optimizer communicates with the service through the management protocol that it exposes: the representational state transfer (REST) API, Storage Management Initiative Specification (SMI-S), XML, or some other management transport. Workload Optimizer uses this communication to discover the managed entities, monitor resource use, and implement actions.

Cisco Intersight Workload Optimizer automatically manages compute, storage, and network resources across all major IT platforms and multicloud environments. It leverages telemetry data from a broad third-party ecosystem, supporting numerous targets across a range of hypervisors, compute platforms, container platforms, public clouds and more, to deliver intelligent recommendations based on a holistic view, for where to place and how to size and scale resources. Please refer to the Intersight Workload Optimizer Target Configuration Guide for additional information.

For FlexPod Datacenter, you can claim the targets listed in Table 2. A wide variety of other targets are supported as well.

**Table 2.** FlexPod-related targets and licensing information

| Category                           | Target                                                                              | Minimum licensing tier required                   | Cisco Intersight<br>Assist required |
|------------------------------------|-------------------------------------------------------------------------------------|---------------------------------------------------|-------------------------------------|
| Computing and fabric               | Cisco UCS server (standalone)<br>Cisco UCS domain (managed by<br>Cisco UCS Manager) | Cisco Intersight Workload<br>Optimizer Essentials | No                                  |
| Storage                            | NetApp                                                                              | Cisco Intersight Workload<br>Optimizer Essentials | Yes                                 |
| Hypervisor                         | VMware vCenter                                                                      | Cisco Intersight Workload<br>Optimizer Essentials | Yes                                 |
| Application performance management | Cisco AppDynamics™                                                                  | Cisco Intersight Workload<br>Optimizer Advantage  | Yes                                 |
| Cloud native                       | Kubernetes                                                                          | Cisco Intersight Workload<br>Optimizer Advantage  | No                                  |

To add a target service, follow these steps:

- 1. Navigate to Admin > Targets > Claim a New Target.
- 2. Provide the requested information. Typical information you provide includes the following:
  - Target type: Choose among the supported technologies.
  - After you choose the technology, then choose the specific target type for that technology. For example, for Cloud Management, you can choose Amazon Web Services (AWS).
  - · Host name or IP address: Specify the address of the target service you want to add.
  - Username: Specify a valid account username for the target service.
  - Password: Specify a password for the target service account.
- 3. Click Apply to validate the targets and start a new discovery process.

## **Claiming Cisco UCS devices**

If the installation of Cisco Intersight has already claimed a Cisco UCS device, then Cisco Intersight Workload Optimizer discovers the Cisco UCS environment automatically.

To claim a new Cisco UCS device, follow these steps:

- 1. Select the Compute/Fabric category and choose the type of device you want for a target.
- 2. Provide the following information:
  - Device ID: Enter the applicable device ID. Endpoint devices connect to the Cisco Intersight portal through a device connector that is embedded in the management controller (the management virtual machine for Cisco UCS Director) of each system. The device connector provides a secure way for connected devices to send information and receive control instructions from the Cisco Intersight portal using a secure Internet connection.
  - Claim code: The claim code authorizes your access. You can find this code in the device connector.

3. Click Claim. You can see the status of your claimed target on the Targets tab.

## **Claiming VMware vCenter targets**

To claim a vCenter target, follow these steps:

- 1. Choose Hypervisors > VMware vCenter on the Target Configuration page (Figure 6).
- 2. Provide the following information:
  - Host name or IP address: Enter the name or IP address of the vCenter server.
  - Username and password: Enter the credentials for the user account that Cisco Intersight Workload Optimizer can use to connect to the vCenter server. Include the domain if required (<domain>\<username>).
  - Enable the Datastore Browsing option: Enable this option so that Cisco Intersight Workload Optimizer can discover wasted storage.

3. Click Claim

| ≡             | cisco Intersi | ght |            | New Target > VMware vCenter                                   |                                    |                                                                         | ß | Q, | ۲ |         |
|---------------|---------------|-----|------------|---------------------------------------------------------------|------------------------------------|-------------------------------------------------------------------------|---|----|---|---------|
| <u>⊪</u><br>⊜ |               |     |            | { <b>``</b>                                                   | VMware v<br>To claim any c         | <b>/Center</b><br>m-premises target an Intersight Assist                |   |    |   |         |
| ×             |               |     |            |                                                               | Appliance is re<br>Appliance if ne | equired. Deploy and claim an Assist<br>reded before claiming the target |   |    |   |         |
| $\bowtie$     |               |     |            |                                                               |                                    |                                                                         |   |    |   |         |
|               |               |     |            | Intersight Assist *<br>na-intersight-assist.flexpod.cisco.com |                                    | Hostname/IP Address *                                                   |   |    |   |         |
|               |               |     |            |                                                               |                                    |                                                                         |   |    |   |         |
|               |               |     |            | Port                                                          |                                    |                                                                         |   |    |   |         |
|               |               |     |            |                                                               | 0 - 65535                          |                                                                         |   |    |   |         |
| Ō             | ADMIN         |     |            | Username *                                                    |                                    | Password *                                                              |   |    |   |         |
|               | Targets       |     |            |                                                               |                                    |                                                                         |   |    |   |         |
|               |               |     |            | C Secure O                                                    |                                    |                                                                         |   |    |   |         |
|               |               |     |            | Datastore Browsing Enabled ©                                  |                                    |                                                                         |   |    |   |         |
|               |               |     |            |                                                               |                                    |                                                                         |   |    |   |         |
|               |               |     |            |                                                               |                                    |                                                                         |   |    |   |         |
|               |               |     |            |                                                               |                                    |                                                                         |   |    |   |         |
|               |               |     |            |                                                               |                                    |                                                                         |   |    |   |         |
|               |               |     |            |                                                               |                                    |                                                                         |   |    |   |         |
|               |               |     | < Previous |                                                               |                                    |                                                                         |   |    |   | Claim > |

**Figure 6.** Claiming a VMware vCenter target

## **Claiming NetApp targets**

To claim a NetApp target, follow these steps:

1. Choose Admin > Targets > Claim New Target > Storage > NetApp Storage Controller on the Target Configuration page (Figure 7).

| ≡   | dialla<br>cisco Intersigh | nt | ADMIN > Targets > Cla | im a New Target > NetApp Storage Controller |           |                                    | Q 🔺 2                                                                 | <b>⊡</b> 9 | a 0, | © ( | ) Paniraja Koppa 🚨 |
|-----|---------------------------|----|-----------------------|---------------------------------------------|-----------|------------------------------------|-----------------------------------------------------------------------|------------|------|-----|--------------------|
| 000 |                           |    |                       |                                             |           |                                    |                                                                       |            |      |     |                    |
| ø   |                           |    |                       |                                             | 50%       | NetApp St<br>To claim any o        | orage Controller<br>n-premises target an Intersight Assist            |            |      |     |                    |
| ×   |                           |    |                       |                                             | ন্ট্ৰ ন্থ | Appliance is re<br>Appliance if ne | quired. Deploy and claim an Assist<br>eded before claiming the target |            |      |     |                    |
| Ľ   |                           |    |                       |                                             |           |                                    |                                                                       |            |      |     |                    |
|     |                           |    |                       | Intersight Assist *                         |           |                                    | Hastaama/ID Address t                                                 |            |      |     |                    |
|     |                           |    |                       | na-intersignt-assist.flexpod.clsco.com      |           | <u> </u>                           |                                                                       |            |      |     |                    |
|     |                           |    |                       |                                             |           |                                    |                                                                       |            |      |     |                    |
|     |                           |    |                       | Username *                                  |           |                                    | Password *                                                            |            |      | ••• |                    |
| ē   | ADMIN                     |    |                       | C Secure ⊙                                  |           |                                    |                                                                       |            |      |     |                    |
|     | Targets                   |    |                       |                                             |           |                                    |                                                                       |            |      |     |                    |
|     | Software Repository       |    |                       |                                             |           |                                    |                                                                       |            |      |     |                    |
|     |                           |    |                       |                                             |           |                                    |                                                                       |            |      |     |                    |
|     |                           |    |                       |                                             |           |                                    |                                                                       |            |      |     |                    |
|     |                           |    |                       |                                             |           |                                    |                                                                       |            |      |     |                    |
|     |                           |    |                       |                                             |           |                                    |                                                                       |            |      |     |                    |
|     |                           |    |                       |                                             |           |                                    |                                                                       |            |      |     |                    |
|     |                           |    |                       |                                             |           |                                    |                                                                       |            |      |     |                    |
|     |                           |    |                       |                                             |           |                                    |                                                                       |            |      |     | Claim >            |

Figure 7. Claiming a NetApp target

- 2. Provide the following information:
  - The DNS hostname or IP address, either IPv4 or IPv6, to be used to connect to the managed NetApp Storage Controller target
  - Username and password: Enter the credentials for the NetApp service user account that you have configured for Cisco Intersight Workload Optimizer to use.
- 3. Click Claim.

## **Optimizing FlexPod Datacenter**

To perform intelligent workload balancing, Cisco Intersight Workload Optimizer collects raw data from various elements of FlexPod Datacenter: for example, VMWare VCenter, Cisco UCS blade and rack servers, and Kubernetes clusters. It polls these targets at 10-minute intervals to collect the latest data samples. It then uses these 10-minute data points to perform analysis and to display data in the GUI.

Adding a FlexPod target in addition to the hypervisor enriches the supply chain by giving the platform visibility into where storage resides. It also makes market analysis aware of the number of I/O operations per second (IOPS) and latency characteristics of the system for use by the eventual providers of the storage resources.

## **Storage entities**

After validating a new target, Cisco Intersight Workload Optimizer discovers the connected storage entities. Table 3 compares terms used in NetApp with those used in Cisco Intersight Workload Optimizer.

**Table 3.**Storage entity mapping to NetApp names

| NetApp name | Cisco Intersight Workload Optimizer entity |
|-------------|--------------------------------------------|
| Volume      | Storage                                    |

| NetApp name | Cisco Intersight Workload Optimizer entity |
|-------------|--------------------------------------------|
| Aggregate   | Disk array                                 |
| Controller  | Storage controller                         |

## Monitored resources

Table 4 lists the Cisco UCS resources that Cisco Intersight Workload Optimizer monitors.

| Table 4. | Computing | infrastructure | monitored    | resources  |
|----------|-----------|----------------|--------------|------------|
|          | oompaang  | minaotraotaro  | 111011110100 | 1000001000 |

| Entity type      | Resource                                                                                                    |
|------------------|----------------------------------------------------------------------------------------------------|
| Physical machine | Memory (Mem)  The physical machine's memory reserved or in use Measured in kilobytes (KB)  CPU  The amount physical machine's CPU reserved or in use Measured in megahertz (MHz)  I/O  The utilization of the physical machine's I/O adapters Measured in kilobytes per second (KBps) Net  The utilization of data through the physical machine's network adapters Measured in KBps Swap The utilization of the physical machine's swap space Measured in KB Balloon The utilization of shared memory among virtual machines running on the host VMware ESX only The utilization of the physical machine's allocated ready queue capacity (measured in KB) that is in use, for 1, 2, and 4 CPU ready queues ESX only Measured in MHz |
| Chassis          | Power  • Electricity being consumed by the chassis  • Measured in watts (W)  Temperature  • Internal temperature of the chassis  • Measured in degrees Celsius (°C)                                                                                                    |

| Entity type         | Resource                                                                                                    |
|---------------------|----------------------------------------------------------------------------------------------------|
| I/O module          | Net throughput <ul> <li>Rate of message delivery over a port</li> <li>Measured in megabits per second (Mbps)</li> </ul>       |
| Fabric interconnect | Port channel <ul> <li>Amalgamation of ports with a shared net throughput and utilization</li> <li>Measured in Mbps</li> </ul> |

Table 5 lists the resources that Cisco Intersight Workload Optimizer monitors for virtual machines.

| Table 5. Virtual machine monitored resou | rces |
|------------------------------------------|------|
|------------------------------------------|------|

| Entity type                    | Resource                                                                                                    |
|--------------------------------|----------------------------------------------------------------------------------------------------|
| Entity type<br>Virtual machine | Resource         Virtual memory (vMem)         • The utilization of the vMem allocated to the hosting virtual machine         • Measured in KB         Virtual CPU (vCPU)         • The utilization of the vCPU allocated to the hosting virtual machine         • Measured in MHz         Virtual storage (vStorage)         • The utilization of the virtual storage capacity allocated for the virtual machine         • Measured in KB         Storage access operations per second (IOPS)         • The utilization of IOPS allocated for the vStorage on the virtual machine |
|                                | <ul> <li>Latency</li> <li>The utilization of latency allocated for the vStorage on the virtual machine</li> <li>Measured in milliseconds (ms)</li> </ul>                                                                                                    |

Table 6 lists the resources that Cisco Intersight Workload Optimizer monitors for NetApp storage.

| Table 6. | Storage | monitored | resources |
|----------|---------|-----------|-----------|
|----------|---------|-----------|-----------|

| Entity type | Resource                                                                                                    |
|-------------|----------------------------------------------------------------------------------------------------|
| Volume      | <ul> <li>Storage amount <ul> <li>The utilization of the data store's capacity</li> <li>Measured in megabytes (MB)</li> </ul> </li> <li>Storage provisioned <ul> <li>The utilization of the data store's capacity, including overprovisioning</li> <li>Measured in MB</li> </ul> </li> <li>Storage access operations per second (IOPS) <ul> <li>The summation of the read and write access operations per second on the data store.</li> </ul> </li> </ul> |

| Entity type                | Resource                                                                                                    |
|----------------------------|----------------------------------------------------------------------------------------------------|
|                            | Measured in IOPS                                                                                                    |
|                            | Latency                                                                                                    |
|                            | • The utilization of latency on the data store                                                                                                    |
|                            | Measured in ms                                                                                                    |
| Aggregate                  | Disk array storage amount                                                                                                    |
| (disk partitions in one or | <ul> <li>The utilization of the disk array's capacity</li> </ul>                                                                                                    |
| more RAID groups)          | Measured in MB                                                                                                    |
|                            | Storage provisioned                                                                                                    |
|                            | <ul> <li>The utilization of the disk array's capacity, including overprovisioning</li> </ul>                                                                            |
|                            | Measured in MB                                                                                                    |
|                            | Storage access operations per second (IOPS)                                                                                                    |
|                            | • The summation of the read and write access operations per second on the disk array                                                                                    |
|                            | Measured in IOPS                                                                                                    |
|                            | Latency                                                                                                    |
|                            | • The utilization of latency computed from the latency of each device in the disk array                                                                                 |
|                            | Measured in ms                                                                                                    |
| Controller                 | CPU                                                                                                    |
|                            | • The utilization of the storage controller's CPU in use                                                                                                    |
|                            | Measured in MHz                                                                                                    |
|                            | Storage amount                                                                                                    |
|                            | • The utilization of the storage controller's capacity                                                                                                    |
|                            | <ul> <li>The storage allocated to a storage controller is the total of all the physical space available to aggregates<br/>managed by that storage controller</li> </ul> |
|                            | Measured in MB                                                                                                    |

## **Actions**

Cisco Intersight Workload Optimizer makes multiple recommendations to enable workloads to perform their best, at the best possible cost while maintaining compliance. It has recommendations for scale up and down, move, delete, start and buy, placement, configuration change, and stop actions that you can take on various elements.

Table 7 summarizes the actions for the various entities of FlexPod Datacenter. Recommendations are supported for NetApp Storage Systems running Data ONTAP version 8 or later.

| Table 7. | Summary of actions |
|----------|--------------------|
|----------|--------------------|

| Entity type      | Action                                                                                                    |
|------------------|----------------------------------------------------------------------------------------------------|
| Virtual machine  | <ul> <li>Provision additional resources (vMem and vCPU)</li> <li>Move virtual machine</li> <li>Move virtual machine storage</li> <li>Reconfigure storage</li> <li>Reconfigure virtual machine</li> </ul> |
| Physical machine | <ul><li>Start physical machine</li><li>Provision physical machine</li></ul>                                                                                                    |

| Entity type                       | Action                                                                                                    |
|-----------------------------------|----------------------------------------------------------------------------------------------------|
|                                   | Suspend physical machine                                                                                                    |
| Chassis                           | Provision new chassis                                                                                                    |
| Fabric interconnect               | <ul><li>Add port to port channel</li><li>Remove port from port channel</li><li>Add port</li></ul>                                                                                                |
| Storage controller                | Recommendations for storage controller provisioning                                                                                                    |
| Disk array<br>(NetApp aggregates) | Recommendations for:<br>• Resize up<br>• Move (C-Mode only)<br>• Provision (C-Mode only)                                                                                                    |
| Storage<br>(NetApp volume)        | Recommendations for:<br>• Delete (volume)<br>• Suspend<br>• Delete (data store)<br>• Move<br>• Provision<br>• Start<br>• Resize (up, down, above maximum, or below minimum, using tuned scaling) |

If you plan to automate certain actions, be aware that Cisco Intersight Workload Optimizer does not automate the same actions in the same way for all technologies. This is because the underlying technologies do not provide the same degree of automation. For example, assume that you set the storage move actions to be automated for all virtual machines. In that case, Workload Optimizer can automate storage moves for virtual machines managed by vCenter and Red Hat Enterprise Virtualization (RHEV), but it cannot automatically implement storage moves for virtual machines managed by Microsoft Hyper-V or Citrix XenServer. This is because Hyper-V and XenServer do not provide programmatic access to the storage move operation. In this case, Workload Optimizer will continue to recommend that you perform the storage move using the Hyper-V or XenServer console.

Refer to the Cisco Intersight Workload Optimizer User Guide for more details.

## **Cisco Intersight Workload Optimizer user interface**

Select the On-Prem tab to see details about the on-premises environment (Figure 8). You can see how applications correlate with virtual machines, clusters, Cisco UCS hosts and chassis, fabric interconnects, storage, etc. You can also see various widgets specific to the on-premises data center.

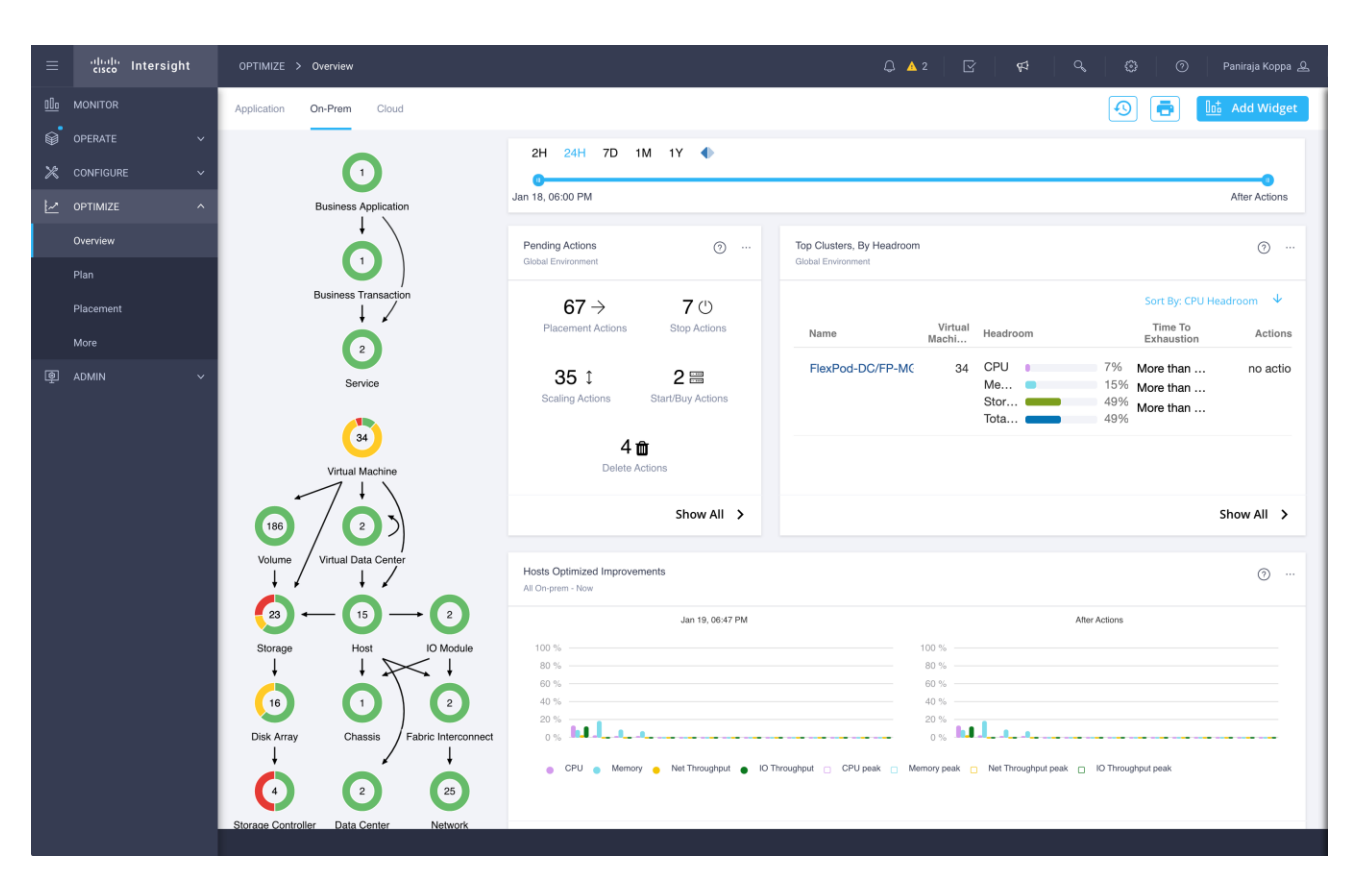

#### Figure 8. On-premises view

The supply chain shows all the on-premises entities in your environment. The charts show details about your environment, including the following:

- Overviews of pending actions: Cisco Intersight Workload Optimizer makes multiple recommendations (such as scale up and down, delete, start and buy, placement, configuration change, and stop actions) to enable workloads to perform their best with the best use of resources. A list will be displayed.
- Top cluster utilization: See a list of the most-used clusters. The chart shows these clusters, along with a count of actions for each. To drill down into the cluster details, click the cluster name. To see and implement the specific actions, click the Actions button for that cluster. To see all the clusters in your environment, click Show All.
- Optimized improvements: Compare current resource utilization with the utilization you would see if you choose to implement all the pending actions.
- Action history: See a history of all the actions that have been recommended and implemented, or of just the actions that have been accepted and implemented.

By looking at the supply chain, you can see the following:

• The number of entities on each tier: Each entry in the supply chain has a count of the entities for the given type.

- The overall health of entities in each tier: The ring for each entry indicates the percentage of pending actions for that tier in the data center. Ring colors indicate how critical the actions are.
  - Green shows the percentage of entities that have no actions pending.
  - Red show the percentage of entities that have performance-related recommendations.
  - Yellow indicates efficiency and compliance recommendations.
- The flow of resources between tiers: The arrow from one entry to another indicates the flow of
  resources. For example, the Virtual Machine entry has arrows to hosts and to storage. If the virtual
  machines are running in a virtual data center, the entry will have an arrow to that as well. This means
  that your virtual machines consume resources from hosts, from storage, and possibly from virtual
  data centers.

To get actual counts of pending actions, hover on a ring to see more details. Figure 9 shows that the system has 23 storage devices, of which 17 percent have performance-related recommendations.

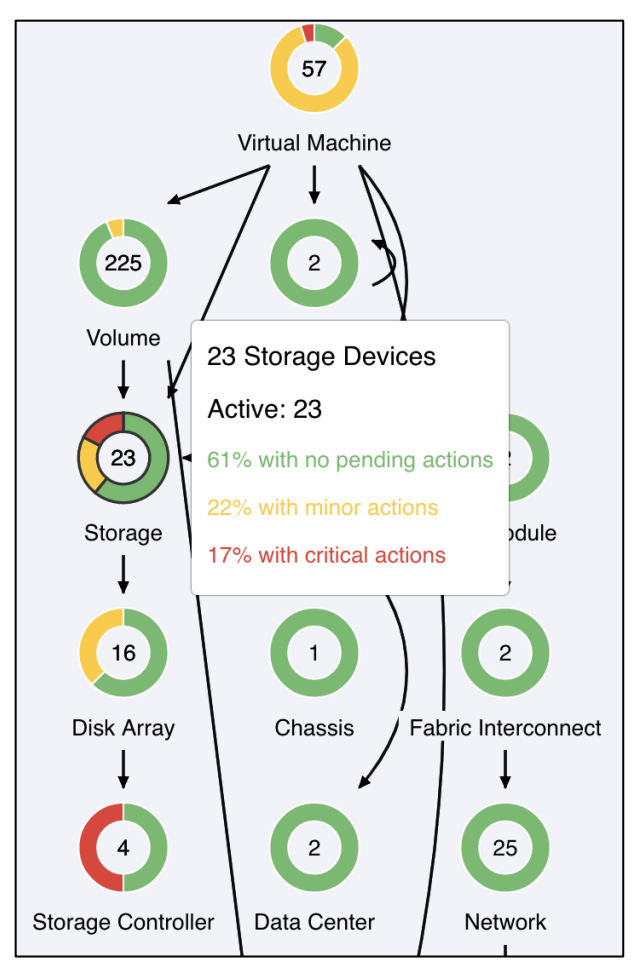

#### Figure 9.

Supply chain focused on storage entities

You can click on an entity tier in the supply chain to see a list of those entities with specific details pertaining to that entity. For example, click Storage to see the details of the storage devices in your environment: pending actions, health, top storage devices, capacity, use, etc. (Figure 10).

| ≡      | cisco Intersight          | OPTIMIZE > Overview                     | Q. 🛕 2   🕑   🧐 🖓   ⑦   Paniraja Koppa 👷                                                                                                    |
|--------|---------------------------|-----------------------------------------|----------------------------------------------------------------------------------------------------|
|        |                           | 57<br>Virtual Machine                   | Application: Storage Devices (23)                                                                                                    |
| ×<br>⊻ | OPTIMIZE ^                |                                         | 2H 2H 7D 1M 1Y                                                                                                    |
|        | Overview                  | Volume Virtual Data Center              | Jan 19, 11:00 AM After Actions                                                                                                    |
|        | Plan<br>Placement<br>More | Storage                                 | Pending Actions  23 Storage Devices (@40ymz_coab3) Storage Amount, Storage Provisioned Congestion Performance                                                                                                    |
|        |                           | Disk Array                              | Move Volume Vol-NA-VM-13-NA_ISCSI_2_2 of Virtual Machine NA-V13 from NA_IS2_2 to Performance IOPs Congestion                                                                                                    |
|        |                           |                                         | Move Volume Vol-NA-VM-13-na_iom_datastore of Virtual Machine NA-V+13 from na_ioore to Performance Storage Amount, Storage Provisioned Congestion                                                                                                    |
|        |                           | Storage Controller                      | Show All 📏                                                                                                    |
|        |                           |                                         | Health         ③         Storage Devices Optimized Improvements         ③           23 Storage Devices (@40ymz_coatb)         23 Storage Devices (@40ymz_coatb) - Now         ③                                                                                                    |
|        |                           | Co<br>Co<br>Zone<br>↓<br>(16)<br>Region | <ul> <li>Ja 20, 11:17 AM</li> <li>A lar 20, 11:17 AM</li> <li>A lar 20, 11:17 AM</li></ul> |
|        |                           |                                         | Show All >                                                                                                    |
|        |                           |                                         |                                                                                                    |

## **Figure 10.** Details of a particular storage device

You can navigate between various tabs to view an overview, details (such as storage amount and storage provisioned), policies, and a list of storage devices and all the actions that you can perform on them (Figure 11 and Figure 12).

| ≡ <sup>,1 1,1 1,</sup> Intersight   | OPTIMIZE > Overview                                                           |                                                                                                    | ⑦ Paniraja Koppa & |
|-------------------------------------|-------------------------------------------------------------------------------|----------------------------------------------------------------------------------------------------|--------------------|
| MONITOR<br>OPERATE ~<br>CONFIGURE ~ | 57<br>Virtual Machino                                                         | Application: Storage Devices (23) Overview Details Policies List Of Storage Devices (23) Actions (72) | ×                  |
| 🛃 OPTIMIZE 🔷 🔨                      |                                                                               | 2H 24H 7D 1M 1Y 🔶                                                                                     |                    |
| Overview                            | Volume Virtual Data Center                                                    | Jan 19, 11:00 AM                                                                                      | After Actions      |
| Plan<br>Placement<br>More           | Storage                                                                       | Storage Amount<br>23 Storage Devices (@25stigf_5ube)<br>200 %                                         | 0                  |
| D ADMIN V                           | Disk Array<br>Disk Array<br>Chassis Fabric<br>Chassis Fabric<br>Cassis Fabric | Current Usago<br>Current Usago<br>50 5<br>50 5<br>50 5<br>50 5<br>50 5<br>50 5<br>50 5<br>50          | 0600 AM 1200 Ph    |
|                                     | 52                                                                            | Storage Provisioned<br>23 Storage Devices (#25aligf, 6u0e)                                            | 0                  |
|                                     | Zone<br>↓<br>10<br>Region                                                     | 30%<br>Current Usago<br>0%<br>1200 PM<br>0600 PM<br>1200 AM                                           | 06:00 AM 12:00 Pk  |

## Figure 11. Details of a storage device

| ≡ <sup>altalta</sup> Intersight                                                                                                    | OPTIMIZE > Overview                                                                                                    |                                                                                                    | Q, ▲ 2   🖸   174   9,   33   ⑦   Panir                                                                                                    | raja Koppa 🕰  |
|----------------------------------------------------------------------------------------------------|----------------------------------------------------------------------------------------------------|----------------------------------------------------------------------------------------------------|----------------------------------------------------------------------------------------------------|---------------|
| Image: Image: Image | Virtual Data Center<br>Virtual Data Center<br>Virtual Data Center<br>Virtual Data Center<br>Virtual Data Center<br>Virtual Data Center<br>Virtual Data Center<br>Virtual Data Center<br>Virtual Data Center<br>Virtual Data Center<br>Virtual Data Center | Capacity and Usage         Image: Consect (#25strgf, fb/de)           23 Strange Denses (#25strgf, fb/de)         USED         UTLIZATION           Biorage Anouet         469 04 08         149 08         32.44%           Biorage Anouet         742.17 08         25.57         28.65%           Biorage Anouet         17.777.39         1.61%         0.08%           Biorage Anouet         17.777.39         1.61%         0.08%           Biorage Latery         82.83 mee         0 make         0.25%           Biorage Access         500 100%         7.02%         0.45% | Storage Multiple Resources           23 Berrage Devices (#25latgl_8.0k)           100 %           00 %           00 %           00 %           00 %           00 %           00 %           00 %           00 %           00 %           00 %           00 %           00 %           00 %           00 %           00 %           00 %           00 %           00 %           00 %           00 %           00 %           00 %           00 %           00 %           00 %           00 %           00 %           00 %           00 %           00 %           00 %           00 %           00 %           00 %           00 %           00 %           00 %           00 %           00 %           00 %           00 %           00 %           00 %           00 %           00 %           00 | ©<br>12:00 PM |
| ₿ admin ~                                                                                                    | Diak Array<br>Diak Array<br>Diak Controller<br>Biorage Controller                                                                                                    | Show All > Top Strange Devices 23 Strange Devices (#25adgt_0.0.0a) Name                                                                                                    | Default                                                                                                    | ⊙<br>nount ↓  |
|                                                                                                    | (22)<br>Zone<br>↓<br>Go<br>Region                                                                                                    | Software<br>Infra_datastore<br>na_lom_datastore                                                                                                    | Corage Provisioned     0%       Storage Access     0%       Storage Access     0%       Storage Access     0%       Storage Access     0%       Storage Access     0%       Storage Access     0%       Storage Access     0%       Storage Access     0%       Storage Access     0.02%       Storage Access     0.02%       Storage Access     0.02%       Storage Access     0.02%       Storage Access     0.02%       Storage Latency     0.48%       Storage Access     0.48%                                                                                                    |               |

## Figure 12.

Details showing storage widgets

Similar operations are available for other FlexPod entities: virtual machines, volumes, aggregates, storage controllers, and other computing elements.

## Scoping

You can scope to one particular entity and view the entire supply chain and other details for only that entity. This scoped view enables you to zoom in on an entity in the environment and get a quick picture of system health, actions, relationships with other entities, and all other details for that scope.

The example in Figure 13 shows scoping to a storage entity, by choosing Storage > List of Storage Devices and clicking on one of the storage devices in the list.

| ≡             | cisco                           | Intersight | OPTIMIZE > Overview                        |                                                                                                    | Q ▲ 2 🗹 🕫                                                                                                    | රු 🤃 🧭 Paniraja Koppa 🚨                                                                                                    |
|---------------|---------------------------------|------------|--------------------------------------------|----------------------------------------------------------------------------------------------------|----------------------------------------------------------------------------------------------------|----------------------------------------------------------------------------------------------------|
| <u>⊪</u><br>₽ | MONITOR<br>OPERATE<br>CONFIGURE | ~          | HOME INA.FOP.2.2<br>Storage©<br>NA_FCP_2_2 |                                                                                                    |                                                                                                    | 🕙 👼 🔝 Add Widget                                                                                                    |
| Ľ             |                                 | ^          | 8                                          | Cverview Details Policies Actions (8                                                                                                    |                                                                                                    |                                                                                                    |
|               |                                 |            | Virtual Machine                            | Jan 19, 04:00 PM<br>Pending Actions<br>NA_FCP_2.2                                                                                                    |                                                                                                    | After Actions                                                                                                    |
|               |                                 | v          | Storage Host<br>Joink Array                | Move Volume Vol-NA-VM-13-NA_FCP_2.2 of<br>10Ps Congestion<br>Move Volume Vol-NA-VM-15-NA_FCP_2.2 of<br>10Ps Congestion<br>Move Volume Vol-NA-VM-15-NA_FCP_2.2 of | Virtual Machine NA13 from NA2.2 to<br>Virtual Machine NA16 from NA2.2 to<br>Virtual Machine NA15 from NA2.2 to | Performance Performance Performance Show All >                                                                                                    |
|               |                                 |            | Storage Controller Data Center             | Health ③ …<br>NA_FCP_2.2                                                                                                    | Entity Information<br>NA_FOP_2.2<br>ID 73752994828492                                                          | Capacity and Usage O<br>NA_FOP_2_2<br>COMMODITY_CAPACITY_USED_UTILIZATION                                                                           |
|               |                                 |            |                                            | <ul> <li>1 Storage with Critical Risks</li> </ul>                                                                                                    | Name NA_FCP_2_2                                                                                                | Storage<br>Amount         320.25 GB         81.13 GB         25.33%           Storage<br>Provisioned         320.25 GB         80 GB         24.98% |
|               |                                 |            |                                            |                                                                                                    | Type On-Prem<br>State Active                                                                                   | Storage         500 IOPS         66.25<br>IOPS         13.25%           Storage         5 msec         0 msec         0.48%                         |
|               |                                 |            |                                            |                                                                                                    | Severity Critical                                                                                              | Storage 500 IOPS 12,409.48 2481.9%<br>Access 500 IOPS 10PS 2481.9%                                                                                  |

#### Figure 13. Scoping to a storage device

In this supply chain scoped to a storage device (a NetApp volume), you can see the aggregate to which this volume belongs, the controller that owns it, the virtual machines that are making use of the data store from this volume, etc.

The pending actions, health, capacity, and use, etc. are specific this particular storage volume.

## Recommendations

Cisco Intersight Workload Optimizer makes multiple recommendations to enable workloads to perform their best at the best possible cost while maintaining compliance. This section presents some examples of recommendations for virtual machines, hosts, and storage.

## **Recommendations for virtual machines**

Cisco Intersight Workload Optimizer discovers virtual machines through your added VMware targets. If utilization is high enough, Workload Optimizer can allocate more resources to the virtual machine, provision another instance, or move the virtual machine to a host that has more resources. If utilization decreases, Workload Optimizer can post recommendations to reduce the resources.

Some examples of recommendations that Cisco Intersight Workload Optimizer provides for virtual machines are discussed in the following sections.

## Recommendations for virtual machine policy compliance

When calculating workload placement, Cisco Intersight Workload Optimizer respects cluster boundaries, networks, and provisioned data stores. These boundaries impose segments on the market view that Workload Optimizer uses to model virtual infrastructure. The example in Figure 14 shows a

recommendation for a virtual machine that does not comply with a policy (a group of virtual machines must run on a storage device).

| Арр | lication: Virtual Machines (145)                                                                                                    |                | × |
|-----|----------------------------------------------------------------------------------------------------|----------------|---|
| 0   | verview Details Policies List Of Virtual Machines (145) Actions (84)                                                                                      |                |   |
|     |                                                                                                    | Apply Selected | ⊻ |
|     | Reconfigure Virtual Machine New Virtual Machine to provide Segmentation Commodity<br>"New Virtual Machine" doesn't comply with "Vacate Atlanta Datastore" | Compliance     | ~ |
|     | POLICY DETAILS<br>Vacate Atlanta Datastore                                                                                                    |                |   |
|     | Virtual Machines of group Atlanta Datastore VMs must run on Storage Devices of group: ATLData                                                             |                |   |
|     | State                                                                                                    |                |   |
|     | READY                                                                                                    |                |   |

#### Figure 14.

Recommending a compliance action for a virtual machine

## Recommendations to improve overall performance of virtual machines

Cisco Intersight Workload Optimizer monitors the utilization of the resource allocated to the hosting virtual machine (for example, vCPU and vMem) and recommends provisioning additional or fewer resources.

In the example in Figure 15, CPU utilization is high in a virtual machine, so Workload Optimizer recommends increasing the size of the vCPU.

|   | blication: Virtual Machin                                                                                                    | 1es (57)                                                       |                         |                   |               |
|---|----------------------------------------------------------------------------------------------------|----------------------------------------------------------------|-------------------------|-------------------|---------------|
| 0 | Overview Details Policies                                                                                                    | List Of Virtual Machines (57)                                  | Actions (121)           |                   |               |
| ٠ | Resize up VCPU for Virtual Machi<br>VCPU Congestion in Virtual Mach                                                                                                    | ne NA-VM-02 from 6 to 7<br>ine NA-VM-02                        |                         |                   | Performance ~ |
|   | VCPU PERCENTILE AND AVG. U                                                                                                    | JTILIZATION 🚯                                                  |                         |                   |               |
|   | Utilization is below 100% for 95% of the                                                                                                    | time over the 30 day observation perio                         | bt                      |                   |               |
|   |                                                                                                    |                                                                |                         | ize               | ize           |
|   | 100%                                                                                                    |                                                                |                         | n n               |               |
|   | 75%                                                                                                    |                                                                |                         |                   | ende          |
|   |                                                                                                    |                                                                |                         |                   | mmo           |
|   | 50%                                                                                                    |                                                                |                         |                   | Rec           |
|   | 25%                                                                                                    |                                                                |                         |                   |               |
|   |                                                                                                    |                                                                |                         |                   |               |
|   | 0%<br>Dec 22                                                                                                    | Dec 29                                                         | lan 06                  | lan 13            | lan 21        |
|   |                                                                                                    |                                                                | Provide Protocol March  | of the Descentile |               |
|   | VCPLLDaily                                                                                                    | rivg. y vero solady solari                                     | referrate mojected vero | Sourrereentile    |               |
|   | VCPU Daily                                                                                                    |                                                                |                         |                   |               |
|   | VCPU Daily<br>VIRTUAL MACHINE - IMPACT F                                                                                                    | ROM ALL ACTIONS                                                |                         |                   |               |
|   | VIRTUAL MACHINE – IMPACT F NA-VM-02                                                                                                    | ROM ALL ACTIONS                                                |                         |                   |               |
|   | VIRTUAL MACHINE – IMPACT F<br>NA-VM-02 VCPU Percentile                                                                                                    | ROM ALL ACTIONS                                                |                         |                   |               |
|   | VCPU Daily<br>VIRTUAL MACHINE – IMPACT F<br>NA-VM-92<br>VCPU Percentile                                                                                                    | ROM ALL ACTIONS<br>VMem Percentile<br>5 % 6.7 % 4              | ĸ                       |                   |               |
|   | VCPU Daily VIRTUAL MACHINE – IMPACT F NA-VM-92 VCPU Percentile 100 % → 85.7 % ↓ 13.2 GHz → 15.4 GHz                                                                                | ROM ALL ACTIONS<br>VMem Percentile<br>5 % 6.7 % 4<br>4 GB 3 GB | •                       |                   |               |
|   | <ul> <li>VCPU Daily</li> <li>VIRTUAL MACHINE – IMPACT F</li> <li>NA-VM-02</li> <li>VCPU Percentile</li> <li>100 %</li> <li>45.7 % ◆</li> <li>13.2 GHz</li> <li>15.4 GHz</li> </ul> | ROM ALL ACTIONS<br>VMem Percentile<br>5 % 6.7 % 4<br>4 GB 3 GB | r.                      |                   |               |
|   | VCPU Daily      VIRTUAL MACHINE – IMPACT F NA-VM-92      VCPU Percentile      100 % 85.7 % 4      13.2 GHz 15.4 GHz      State                                                     | ROM ALL ACTIONS<br>VMem Percentile<br>5 % 6.7 % 4<br>4 GB 3 GB | ٨                       |                   |               |

## Figure 15.

Recommendation to increase the size of the vCPU for better virtual machine performance

#### Recommendations to improve infrastructure utilization

The example in Figure 16 shows an underutilized vCPU in a virtual machine. Cisco Intersight Workload Optimizer recommends decreasing the size of the vCPU so the utilization percentage increases.

| Overview Details P                                                                                            | olicies List Of Virtual Machines                                                                                | s (43) Actions (85)                                            |                              |            |   |
|----------------------------------------------------------------------------------------------------|----------------------------------------------------------------------------------------------------|----------------------------------------------------------------|------------------------------|------------|---|
| Resize down VCPU for V<br>Underutilized VCPU in V                                                             | firtual Machine na-dcnm from 32 to<br>irtual Machine na-dcnm                                                    | 25                                                             |                              | Efficiency | v |
| Utilization is below 1% for 95                                                                                | % of the time over the 30 day observation                                                                       | period                                                         |                              |            |   |
| 100%                                                                                                    |                                                                                                    |                                                                |                              | Downsize   |   |
| 50%                                                                                                    |                                                                                                    |                                                                |                              | mmended    |   |
| 3070                                                                                                    |                                                                                                    |                                                                |                              | Reco       |   |
| 25%                                                                                                    |                                                                                                    |                                                                |                              |            |   |
|                                                                                                    |                                                                                                    |                                                                |                              |            |   |
| 0%                                                                                                    | Eab 02                                                                                                    | Eeb 00                                                         | Eab 17                       | Eab 24     |   |
| 0%<br>Jan 25                                                                                                  | Feb 02                                                                                                    | Feb 09                                                         | Feb 17                       | Feb 24     |   |
| 0% jan 25<br>VIRTUAL MACHINE – II<br>na-donm                                                                  | Feb 02<br>PU Daily Avg. OVCPU 30 day<br>MPACT FROM ALL ACTIONS                                                  | Feb 09<br>y 95th Percentile Projected VC                       | Feb 17<br>PU 95th Percentile | Feb 24     |   |
| 0% Jan 25<br>VIRTUAL MACHINE – II<br>na-dom<br>VCPU Percentile                                                | Feb 02<br>PU Daily Avg. OVCPU 30 day<br>MPACT FROM ALL ACTIONS<br>VMem Percentile                               | Feb 09<br>95th Percentile Projected VC                         | Feb 17<br>PU 95th Percentile | Feb 24     |   |
| VIRTUAL MACHINE – II<br>na-dom<br>VCPU Percentile<br>1 % 1.3 %                                                | Feb 02<br>PU Daily Avg. VCPU 30 day<br>MPACT FROM ALL ACTIONS<br>VMem Percentille                               | Feb 09<br>y 95th Percentile Projected VC                       | Feb 17<br>PU 95th Percentile | Feb 24     |   |
| 0% jan 25                                                                                                    | Feb 02<br>PU Daily Avg. ● VCPU 30 day<br>MPACT FROM ALL ACTIONS<br>VMem Percentile<br>5 % 6<br>GHz 128 GB 9     | Feb 09<br>y 95th Percentile ↔ Projected VC<br>1.5 % ♠<br>g GB  | Feb 17<br>PU 95th Percentile | Feb 24     |   |
| 0% Jan 25<br>w VC<br>VIRTUAL MACHINE – II<br>na-dom<br>VCPU Percentile<br>1 % 1.3 %<br>70.3 GHz 54.9<br>State | Feb 02<br>PU Daily Avg. ● VCPU 30 day<br>MPACT FROM ALL ACTIONS<br>VMem Percentile<br>◆ ◆ 5 % 6<br>GHz 128 GB 9 | Feb 09<br>y 95th Percentile ↔ Projected VC<br>1.5 % ↑<br>99 GB | Feb 17<br>PU 95th Percentile | Feb 24     |   |

#### Figure 16.

Recommendation to decrease the size of the vCPU

Cisco Intersight Workload Optimizer monitors the utilization of the vMem allocated to the hosting virtual machine and recommends provisioning additional memory or reducing the amount.

In the example in Figure 17, Workload Optimizer recommends resizing vMem so the utilization percentage increases.

| Overview Details Poli                                                                                                    | cies List Of Virtual Machines (145)                                                                                                    | Actions (84)                              |                              |            |
|----------------------------------------------------------------------------------------------------|----------------------------------------------------------------------------------------------------|-------------------------------------------|------------------------------|------------|
| Resize down VMem for Vir                                                                                                 | tual Machine mansgarg-pvapp from 32                                                                                                    | GB to 27 GB                               |                              | Efficiency |
| Underutilized VMem in Virt                                                                                               | ual Machine mansgarg-pvapp                                                                                                    |                                           |                              | Encloney   |
| VMEM PERCENTILE AND                                                                                                    | AVG. UTILIZATION ()                                                                                                    |                                           |                              |            |
| Utilization is below 26% for 95%                                                                                         | of the time over the 30 day observation period                                                                                                 |                                           |                              |            |
|                                                                                                    |                                                                                                    |                                           |                              | ize        |
| 100%                                                                                                    |                                                                                                    |                                           |                              | umo        |
| 75%                                                                                                    |                                                                                                    |                                           |                              | led D      |
|                                                                                                    |                                                                                                    |                                           |                              | uau        |
| 50%                                                                                                    |                                                                                                    |                                           |                              | moga       |
| 25%                                                                                                    |                                                                                                    |                                           |                              | Ť.         |
| 2.370                                                                                                    | _                                                                                                    |                                           |                              |            |
| 2223                                                                                                    |                                                                                                    |                                           |                              |            |
| 0%                                                                                                    |                                                                                                    | 12101021                                  | 10 (Schertz)                 |            |
| 0%                                                                                                    | Feb 15                                                                                                    | Feb 18                                    | Feb 21                       | Feb 25     |
| Feb 11                                                                                                    | Feb 15<br>n Daily Avg. 🔵 VMem 30 day 95th                                                                                                    | Feb 18<br>n Percentile Projected VM       | Feb 21<br>em 95th Percentile | Feb 25     |
| VIETLIAI MACHINE - IM                                                                                                    | Feb 15<br>n Daily Avg. VMem 30 day 95th                                                                                                    | Feb. 18<br>n Percentile Projected VM      | Feb 21<br>em 95th Percentile | Feb 25     |
| VIRTUAL MACHINE – IMI<br>mansgarg-pyapp                                                                                  | Feb 15<br>n Daily Avg. O VMem 30 day 95th<br>ACT FROM ALL ACTIONS                                                                              | Feb 18<br>n Percentile Projected VM       | Feb 21<br>em 95th Percentile | Feb 25     |
| VIRTUAL MACHINE – IMI<br>mansgarg-pyapp                                                                                  | Feb 15<br>n Daily Avg. O VMem 30 day 95th<br>PACT FROM ALL ACTIONS                                                                             | Feb 18                                    | Feb 21<br>em 95th Percentile | Feb 25     |
| Vier<br>Feb 11<br>Vier<br>Virtual MACHINE – IMI<br>mansgarg-pyapp<br>VMem Percentile                                     | Feb 15<br>n Daily Avg. VMem 30 day 95th<br>PACT FROM ALL ACTIONS<br>Virtual Storage                                                            | Feb 18                                    | Feb 21<br>em 95th Percentile | Feb 25     |
| VIRTUAL MACHINE – IMI<br>manugarg syapp<br>VMem Percentile<br>26 % 30.8 %                                                | Feb 15<br>n Daily Avg. VMem 30 day 95th<br>VACT FROM ALL ACTIONS<br>Virtual Storage<br>11.6 % 11.5 %                                           | Feb 18<br>1 Percentile ····· Projected VM | Feb 21<br>em 95th Percentile | Feb 25     |
| VMerine Preb 11<br>WIRTUAL MACHINE – IMI<br>managarg propp<br>VMem Percentile<br>26 % 30.8 %<br>32 GB 27 GB              | Feb 15<br>n Daily Avg. ● VMem 30 day 95th<br>AGT FROM ALL ACTIONS<br>Virtual Storage<br>11.6 % 11.5 %<br>3.9 TB 3.9 TB                         | Feb 18<br>Percentile ····· Projected VM   | Feb 21<br>em 95th Percentile | Feb 25     |
| VMerr<br>Feb 11<br>VIRTUAL MACHINE – IMI<br>managarg-propp<br>VMem Percentile<br>26 % 30.8 %<br>32 GB 27 GB              | Feb 15<br>n Daily Avg. ● VMem 30 day 95th<br>PACT FROM ALL ACTIONS<br>Virtual Storage<br>Virtual Storage<br>11.6 % → 11.5 %<br>3.9 TB → 3.9 TB | Feb 18<br>Percentile ····· Projected VM   | Feb 21<br>em 95th Percentile | Feb 25     |
| VMer<br>Feb 11<br>● VMer<br>VIRTUAL MACHINE – IMI<br>managarg propp<br>VMem Percentile<br>26 % → 30.8 %<br>32 GB → 27 GB | Feb 15<br>n Daily Avg. ● VMem 30 day 95th<br>PACT FROM ALL ACTIONS<br>Virtual Storage<br>11.6 % 11.5 %<br>3.9 TB 3.9 TB                        | Feb 18<br>Percentile ····· Projected VM   | Feb 21<br>em 95th Percentile | Feb 25     |

#### Figure 17.

vMem recommendation to improve efficiency.

## Recommendations to move virtual machines from a host for better performance

Cisco Intersight Workload Optimizer recommends moving virtual machines from one host to other so that overall performance of virtual machines is increased.

The example in Figure 18 shows memory congestion in the source host. By moving a virtual machine, this congestion can be avoided.

| Appl                   | ication: Virt                 | ual Machines                   | s (374)              |                     |                          |                      |                    |                    | × |
|------------------------|-------------------------------|--------------------------------|----------------------|---------------------|--------------------------|----------------------|--------------------|--------------------|---|
| Ove                    | erview Details                | Policies Li                    | st Of Virtual Machin | es (374) Ac         | ctions (200)             |                      |                    |                    |   |
| Move Virtu<br>Mem Cong | al Machine ccs5-de            | emo-ca919aa1-c633·             | 42bf-8-ng-1-70f849   | 5a6e from 172.4     | 40.40.12 to 172.40.40.11 |                      |                    | Performance        | * |
|                        | VIRTUAL MACH                  | INE<br>1-c633-42bf-8-ng-1-70f8 | 495a6e               |                     |                          |                      |                    |                    |   |
|                        | 172.40.40.12                  |                                | ILL ACTIONS          |                     |                          |                      |                    |                    |   |
|                        | CPU                           |                                | CPU Provisioned      | l                   | Memory                   |                      | Memory Provis      | sioned             |   |
|                        | 31.8 %<br>43.9 GHz →          | 27.3 %   ↓<br>43.9 GHz         | 1.9 %<br>13.2 THz →  | 1.8 % ↓<br>13.2 THz | 61.5 %<br>255.9 GB →     | 54.7 % ↔<br>255.9 GB | 22.3 %<br>2.5 TB → | 20.7 % ↓<br>2.5 TB |   |
|                        | DESTINATION H<br>172.40.40.11 | IOST – IMPACT FRC              | M ALL ACTIONS        |                     |                          |                      |                    |                    |   |
|                        | CPU                           |                                | CPU Provisioned      | I                   | Memory                   |                      | Memory Provis      | sioned             |   |
|                        | 40.2 %<br>43.9 GHz →          | 47.5 % ↑<br>43.9 GHz           | 1.9 %<br>13.2 THz →  | 2.1 % ↑<br>13.2 THz | 42.4 %<br>255.9 GB →     | 53.5 % ↑<br>255.9 GB | 17.2 %<br>2.5 TB → | 19.4 % ↑<br>2.5 TB |   |
|                        | State                         |                                |                      |                     |                          |                      |                    |                    |   |
|                        |                               |                                |                      |                     |                          |                      |                    |                    |   |

#### Figure 18.

Recommendation to move a virtual machine for better performance

#### Recommendations to move virtual machines from a host for efficiency

Cisco Intersight Workload Optimizer recommends moving virtual machines from a host so that the host can be suspended without any impact on the performance of the virtual machines.

In the example in Figure 19, Workload Optimizer recommends moving virtual machines from one host to other hosts to increase the efficiency of the infrastructure. Figure 20 shows the impact of such a move.

| Move Virtual Machine WinVM-100G-7 from vm-infra-esxi-03.flashstack.com to vm-infra-esxicom vm-infra-esxi-03.flashstack.com can be suspended to improve efficiency            | Efficiency | > |
|----------------------------------------------------------------------------------------------------|------------|---|
| Move Virtual Machine VM-06 from vm-infra-esxi-03.flashstack.com to vm-infra-esxi-04.flashstack.com<br>vm-infra-esxi-03.flashstack.com can be suspended to improve efficiency | Efficiency | > |
| Move Virtual Machine VM-03 from vm-infra-esxi-03.flashstack.com to vm-infra-esxi-04.flashstack.com<br>vm-infra-esxi-03.flashstack.com can be suspended to improve efficiency | Efficiency | > |
| Move Virtual Machine VM-14 from vm-infra-esxi-03.flashstack.com to vm-infra-esxi-02.flashstack.com<br>vm-infra-esxi-03.flashstack.com can be suspended to improve efficiency | Efficiency | > |
| Move Virtual Machine VM-10 from vm-infra-esxi-03.flashstack.com to vm-infra-esxi-02.flashstack.com<br>vm-infra-esxi-03.flashstack.com can be suspended to improve efficiency | Efficiency | > |
| Move Virtual Machine VM-07 from vm-infra-esxi-03.flashstack.com to vm-infra-esxi-02.flashstack.com vm-infra-esxi-03.flashstack.com can be suspended to improve efficiency    | Efficiency | > |

#### Figure 19.

Recommendation to move virtual machines from one host to multiple other hosts for better efficiency

| Move Virtual Machine VM-07 from vm-infra-esxi-03.flashstack.com to vm-infra-esxi-02.flashstack.com<br>vm-infra-esxi-03.flashstack.com can be suspended to improve efficiency |                              |                     |                     | Efficien            | cy ~                 |                   |                          |  |
|----------------------------------------------------------------------------------------------------|------------------------------|---------------------|---------------------|---------------------|----------------------|-------------------|--------------------------|--|
| VIRTUAL MACHINI<br>VM-07                                                                                                    | E                            |                     |                     |                     |                      |                   |                          |  |
| CURRENT HOST -<br>vm-infra-esxi-03.flashst                                                                                                    | - IMPACT FROM AL<br>tack.com | LACTIONS            |                     |                     |                      |                   |                          |  |
| CPU                                                                                                    |                              | CPU Provisioned     |                     | Memory              |                      | Memory Provision  | oned                     |  |
| 0.2 % → 0. <sup>-</sup><br>64 GHz → 64                                                                                                    | 1 % ↓<br>I GHz               | 0.4 %<br>19.2 THz → | 0 % ♥<br>19.2 THz   | 4.7 %<br>382.5 GB → | 1.2 % ↓<br>382.5 GB  | 4.4 %<br>3.7 TB → | 0 %                      |  |
| DESTINATION HO                                                                                                    | ST – IMPACT FRON<br>tack.com | ALL ACTIONS         |                     |                     |                      |                   |                          |  |
| CPU                                                                                                    |                              | CPU Provisioned     |                     | Memory              |                      | Memory Provision  | oned                     |  |
| 0.3 % →<br>33.6 GHz →                                                                                                    | 0.4 % ↑<br>33.6 GHz          | 0.4 %<br>10.1 THz → | 0.8 % ↑<br>10.1 THz | 5.1 %<br>255.5 GB → | 10.4 % ↑<br>255.5 GB | 3.1 %<br>2.5 TB → | 6.9 % <b>↑</b><br>2.5 TB |  |
| State                                                                                                    |                              |                     |                     |                     |                      |                   |                          |  |
| READY                                                                                                    |                              |                     |                     |                     |                      |                   |                          |  |

#### Figure 20.

Impact of moving virtual machines

#### **Recommendations for storage**

Cisco Intersight Workload Optimizer discovers on-premises data stores through VMware targets and storage controllers. A disk array provides storage volumes to serve the storage requirements of physical

machines. It uses the resources of one storage controller, which is a device that manages one or more disk arrays. The storage controller provides CPU cycles to perform storage management tasks for each disk array it manages.

In the example in Figure 21, Workload Optimizer recommends moving the virtual machine's volume from one storage resource to another to avoid IOPS congestion and a storage utilization bottleneck.

| Арр | lication: Virtual Machines (57)                                                                                             |                | × |
|-----|----------------------------------------------------------------------------------------------------|----------------|---|
| •   | verview Details Policies List Of Virtual Machines (57) Actions (121)                                                        | Apply Selected | Ł |
|     | Move Volume Vol-pk-centos4-na_iom_datastore of Virtual Machine pk-cos4 from na_iore to<br>Storage Amount, IOPs Congestion   | Performance    | > |
|     | Move Volume Vol-NA-VM-13-NA_iSCSI_2_2 of Virtual Machine NA-V13 from NA_iS2_2 to<br>IOPs Congestion                         | Performance    | > |
|     | Move Volume Vol-pk-centos2-na_iom_datastore of Virtual Machine pk-ceos2 from na_ioore to<br>Storage Amount, IOPs Congestion | Performance    | > |
|     | Move Volume Vol-pk-centos1-na_jom_datastore of Virtual Machine pk-cos1 from na_joore to<br>Storage Amount, IOPs Congestion  | Performance    | > |
|     | Move Volume Vol-NA-VM-13-NA_iSCSI_1_2 of Virtual Machine NA-V13 from NA_iS1_2 to<br>IOPs Congestion                         | Performance    | > |
|     | Move Volume Vol-NA-VM-13-NA_FCP_2_2 of Virtual Machine NA-V13 from NA_FC2_2 to<br>IOPs Congestion                           | Performance    | > |
|     | Move Volume Vol-NA-VM-05-na_iom_datastore of Virtual Machine NA05 from na_ioore to NAore<br>Storage Amount, IOPs Congestion | Performance    | > |
|     | Move Volume Vol-NA-VM-03-na_iom_datastore of Virtual Machine NA03 from na_ioore to NAore<br>Storage Amount, IOPs Congestion | Performance    | > |
|     | Move Volume Vol-NA-IOM-WKR-na_iom_datastore of Virtual Machine NAWKR from naore to<br>Storage Amount, IOPs Congestion       | Performance    | > |

#### Figure 21.

Recommendation to avoid IOPS congestion

Figure 22 shows recommendations to move the virtual machine's volume to a different storage resource so that a NetApp volume can be suspended.

| Арр | lication: Virtual Machines (57)                                                                                                    |            | × |
|-----|----------------------------------------------------------------------------------------------------|------------|---|
| 0   | verview Details Policies List Of Virtual Machines (57) Actions (121)                                                               |            |   |
|     | Move Volume Vol-NA-VM-16-NA_FCP_1_2 of Virtual Machine NA-V16 from NA_F1_2 to<br>NA_FCP_1_2 can be suspended to improve efficiency | Efficiency | > |
|     | Move Volume Vol-NA-VM-15-NA_FCP_1_2 of Virtual Machine NA-V15 from NA_F1_2 to<br>NA_FCP_1_2 can be suspended to improve efficiency | Efficiency | > |
|     | Move Volume Vol-NA-VM-14-NA_FCP_1_2 of Virtual Machine NA-V14 from NA_F1_2 to<br>NA_FCP_1_2 can be suspended to improve efficiency | Efficiency | > |

#### Figure 22.

Recommendation to move a virtual machine's volume to a different storage so that a NetApp volume can be suspended

## Recommendations to delete unused files

Cisco Intersight Workload Optimizer monitors the idle and unused files in the data store and recommends that such files be deleted (Figure 23). These files could be Virtual Machine Disk (VMDK) files for a deleted virtual machine, dumps, and other temporary files.

| Applica | tion: Storage Devices (1                                                                        | 6)                                                 |                          |            | × |
|---------|-------------------------------------------------------------------------------------------------|----------------------------------------------------|--------------------------|------------|---|
| Overvie | w Details Policies List Of<br>lete wasted file 'pk1.vmdk' from Storage v<br>e or non-productive | Storage Devices (16) Actions (26)                  |                          | Efficiency | ~ |
|         | STORAGE – IMPACT FROM ALL ACT<br>vsanDatastore                                                  | IONS                                               |                          |            |   |
|         | Storage Provisioned                                                                             | Storage Access                                     | Storage Amount           |            |   |
|         | 102,862,450.0 %<br>2 MB<br>0.3 % ↓<br>573 TB                                                    | 0.1 % →<br>100,000 IOPS →<br>0 % ↓<br>400,000 IOPS | 0 % 0 %<br>1 MB 286.5 TB |            |   |
|         | State<br>Action acceptance is blocked by<br>policy or system. Acceptance mode is<br>Recommend.  |                                                    |                          |            |   |

## Figure 23.

Recommendation to delete unused files

## Recommendations to avoid IOPS congestion in virtual machine disks

Cisco Intersight Workload Optimizer monitors storage access operations per second. For high utilization of a virtual machine disk, it recommends moving from one data store to another.

In the example in Figure 24, Workload Optimizer recommends moving a VMware virtual machine's volume from one NetApp volume to another because of IOPS congestion.

| On-F | Prem: Storage Devices                              | (23)                                    |                                                   | ×             |  |
|------|----------------------------------------------------|-----------------------------------------|---------------------------------------------------|---------------|--|
| Ove  | erview Details Policies I                          | List Of Storage Devices (23) Actions    | (72)                                              |               |  |
|      | Move Volume Vol-NA-VM-13-NA_ISO<br>IOPs Congestion | CSI_2_2 of Virtual Machine NA-VM-13 fro | m NA_iS2_2 to NA_V2_2                             | Performance ~ |  |
|      | VIRTUAL MACHINE<br>NA-VM-13                        |                                         |                                                   |               |  |
|      | CURRENT STORAGE - IMPACT F                         | ROM ALL ACTIONS                         |                                                   |               |  |
|      | Storage Amount                                     | Storage Provisioned                     | Storage Access                                    |               |  |
|      | 25.3 % 0.4 % ♥<br>320.3 GB 320.3 GB                | 25 % 0 % ♥<br>320.3 GB 320.3 GB         | 13.9 % → 0 % ↓<br>500 IOPS → 500 IOPS             |               |  |
|      | DESTINATION STORAGE - IMPAC<br>NA_VV_ISCSI_2_2     | CT FROM ALL ACTIONS                     |                                                   |               |  |
|      | Storage Amount                                     | Storage Provisioned                     | Storage Access                                    |               |  |
|      | 17.4 % 0 % ♥<br>320 GB 320 GB                      | 0 % 1.6 % ♠<br>640 GB → 640 GB          | 0 %<br>50,000.0 IOPS<br>22.8 % ♠<br>50,000.0 IOPS |               |  |
|      |                                                    |                                         |                                                   |               |  |
|      | VOLUME IMPACT FROM ALL ACTI                        | IONS                                    |                                                   |               |  |
|      | Storage<br>NA_iSCSI_2_2 → NA_VV_iSCSI              | 2.2                                     |                                                   |               |  |
|      | State                                              |                                         |                                                   |               |  |
|      | READY                                              |                                         |                                                   |               |  |

#### Figure 24.

Recommendation to move a VMware virtual machine's volume from one NetApp volume to another because of IOPS congestion

## **Recommendations for hosts**

Cisco Intersight Workload Optimizer monitors the utilization of resources for memory, CPU, I/O, network, swap files, and ballooning and recommends actions such as suspend a host, start a host, and provision a new host.

In the example in Figure 25, Workload Optimizer recommends provisioning a new host to avoid congestion.

|   | Provision Host similar to 172.40.40.8<br>Mem Congestion                                   | Performance | ~ |
|---|-------------------------------------------------------------------------------------------|-------------|---|
|   | CURRENT HOST – IMPACT FROM ALL ACTIONS<br>172.40.40.8                                     |             |   |
| I | Memory CPU Memory Provisioned                                                             |             |   |
|   | 46.4 % 44.7 % ♥ 3.1 % 3.4 % ↑ 12.2 % 11.5 % ♥<br>255.7 GB 61.5 GHz 61.5 GHz 2.5 TB 2.5 TB |             |   |
|   | State<br>READY                                                                            |             |   |

#### Figure 25.

Recommendation to provision a new host to avoid congestion

## Working with policies

Policies set business rules to control the ways in which Cisco Intersight Workload Optimizer analyzes resource allocation, displays resource status, and recommends and implements actions (Figure 26).

| =                  | OPTIMIZE > More                 | ₽ ▲2 🛛 🖻                                                                                              | ¢4 Q            | ۲     | ල Paniraja Koppa .එ   |
|--------------------|---------------------------------|----------------------------------------------------------------------------------------------------|-----------------|-------|-----------------------|
|                    | Search Settings Dashboards      |                                                                                                    |                 |       |                       |
| OPERATE  CONFIGURE | Policy Management               |                                                                                                    | New Placement P | olicy | New Automation Policy |
| Overview           | All Policies - 36               | All Policies                                                                                          |                 |       |                       |
| Plan<br>Placement  | Imported Placement Policies - 4 | Search                                                                                                | 王는 Filter       |       |                       |
| More               | Defaults - 23                   | 36 Policies                                                                                           |                 |       |                       |
| ADMIN ~            |                                 | 5ff6eb426f726f12d31d964b9 - VMs_To_Exclude_Bare_Metal_Templates - Cloud Co<br>Automation Policies     |                 |       |                       |
|                    |                                 | Application Component Defaults Default Policies                                                       |                 |       |                       |
|                    |                                 | AutoScalingGroup:eks-f6ba372b-9b94-6162-3944-6b3f311e6bd2 - Consistent Scal<br>Automation Policies    |                 |       |                       |
|                    |                                 | Business Application Defaults Default Policies                                                        |                 |       |                       |
|                    |                                 | Business Transaction Defaults Default Policies                                                        |                 |       |                       |
|                    |                                 | Business User Defaults Default Policies                                                               |                 |       |                       |
|                    |                                 | Cloud Compute Tier AWS:standard - Cloud Compute Tier Exclusion Policy (account<br>Automation Policies |                 |       |                       |
|                    |                                 | Container Defaults<br>Default Policies                                                                |                 |       |                       |
|                    |                                 | Container Pod Defaults<br>Default Policies                                                            |                 |       |                       |
|                    |                                 | Container Spec Defaults<br>Default Policies                                                           |                 |       |                       |

#### Figure 26. Policy management

The Policy Management page shows all the currently defined policies. From this page you can do the following:

- Create new policies.
- Delete a user-created policy.
- Edit a default or user-created policy.
- Enable or disable discovered placement policies. For a Cisco Intersight Workload Optimizer segment (a placement policy that was created in Workload Optimizer), you can edit the policy definition as well as enable and disable the policy.

Cisco Intersight Workload Optimizer includes two fundamental types of policies: placement policies and automation policies.

## **Placement policies**

For optimization, Cisco Intersight Workload Optimizer recommends actions to place workloads for certain objects such as virtual machines on a disk array, host, etc. Workload Optimizer can recommend these actions or implement them automatically.

When calculating workload placement, Cisco Intersight Workload Optimizer respects cluster boundaries, networks, and provisioned data stores. In addition, the configuration of your environment can specify logical boundaries, and within Workload Optimizer you can create even more boundaries. These

boundaries impose segments on the market that Workload Optimizer uses to model your application infrastructure. Workload Optimizer discovers placement rules that are defined by the targets in your environment, and you can create your own segments.

Cisco Intersight Workload Optimizer supports the following placement policies:

- Place: Specify which entities use specific providers.
- Don't Place: Consumers must never run on specific providers.
- Merge: Merge clusters into a single provider group.
- License: Set up hosts with paid licenses to be the preferred providers for virtual machines or applications that require those licenses.

Figure 27 shows a placement policy that explicitly specifies placing all virtual machines with I/O-intensive workloads on an all-flash storage device.

| ≡          | cisco Intersight | OPTIMIZE > More                 | ۞ ▲ 2                                                                                                 |                                                                           |
|------------|------------------|---------------------------------|----------------------------------------------------------------------------------------------------|---------------------------------------------------------------------------|
| <u>00o</u> | MONITOR          | Search Settings Dashboards      |                                                                                                    |                                                                           |
| ø          | OPERATE ~        | E Policy Management             |                                                                                                    | Create a new policy                                                       |
| *          |                  |                                 |                                                                                                    |                                                                           |
| Ľ          | OPTIMIZE ^       |                                 | All Deltaine                                                                                          | POLICY NAME *                                                             |
|            |                  | All Policies - 36               | All Policies                                                                                          | fast_io_storage_policy                                                    |
|            |                  | Imported Placement Policies - 4 | Q Search                                                                                              |                                                                           |
|            | Placement        | Automation Policies - 9         |                                                                                                    | ТҮРЕ                                                                      |
|            | More             | Defaults - 23                   | 36 Policies                                                                                           | Place                                                                     |
| P          | ADMIN ~          |                                 | 6ff6eb426f72612d31d964b9 - VMs_To_Exclude_Bare_Metal_Templates - Cloud Co<br>Automation Policies      | PLACE                                                                     |
|            |                  |                                 | Application Component Defaults<br>Default Policies                                                    | Virtual Machines                                                          |
|            |                  |                                 | AutoScalingGroup::eks-l6ba372b-9b94-6162-3944-6b3l311e6bd2 - Consistent Scal<br>Automation Policies   | io-intensive-vms X                                                        |
|            |                  |                                 | Business Application Defaults<br>Default Policies                                                     | + Select Group Of Virtual Machines                                        |
|            |                  |                                 | Business Transaction Defaults Default Policies                                                        | Storage Devices                                                           |
|            |                  |                                 | Business User Defaults<br>Default Policies                                                            | all-flash-storage ×                                                       |
|            |                  |                                 | Cloud Compute Tier AWS:standard - Cloud Compute Tier Exclusion Policy (account<br>Automation Policies | + Select Group Of Storage Devices                                         |
|            |                  |                                 | Container Defaults Default Policies                                                                   | Limit workload entities to placement group                                |
|            |                  |                                 | Container Pod Defaults<br>Default Policies                                                            | Limit the maximum number of workload entities per<br>placement entity to: |
|            |                  | c                               | Container Spec Defaults<br>Default Policies                                                           | Save Policy                                                               |

#### Figure 27.

Using a placement policy

## **Automation policies**

To avoid problems in your environment, Cisco Intersight Workload Optimizer identifies actions that you can execute to keep your system running in an optimal way. You can specify the degree of automation you want for these given actions. For example, in some environments you may not want to automate the downsizing of virtual machines because that is a disruptive action. You would use action modes in a policy to set that business rule. Action modes specify the degree of automation for the generated actions.

Cisco Intersight Workload Optimizer supports the following action modes:

- Recommend: Recommend the action so a user can implement it through the given hypervisor or through other means such as storage management software.
- Manual: Recommend the action and provide the option to implement that action through the Cisco Intersight Workload Optimizer user interface.
- Automated: Implement the action automatically.
- Disabled: Do not generate actions. Cisco Intersight Workload Optimizer will not consider recommending disabled actions when it performs its analysis.

Cisco Intersight Workload Optimizer ships with default automation policy settings for the various types of entities it can discover. The settings for these default policies should be adequate to meet initial business requirements. These policies apply to the global scope. You can edit these entity settings based on your requirements.

## Conclusion

With Cisco Intersight Workload Optimizer and FlexPod Datacenter, IT operations teams can easily manage and automate application resource management at scale and help ensure the performance of applications. This solution provides full-stack visibility of applications and the underlying infrastructure, intelligent insights, and automated actions. You can also reduce costs and preserve capital by effectively increasing resource utilization in your FlexPod environment.

## For more information

For additional information, see the following resources:

- Cisco and NetApp Solutions: <u>https://www.cisco.com/site/us/en/solutions/computing/converged-</u> infrastructure/flexpod/index.html
- Cisco Intersight Workload Optimizer data sheet: <u>https://www.cisco.com/c/en/us/products/collateral/cloud-systems-management/intersight-</u> workload-optimizer/datasheet-c78-744509.html
- Information about Cisco Intersight Workload Optimizer: <u>https://www.cisco.com/site/in/en/products/computing/hybrid-cloud-operations/intersight-workload-optimizer/index.html</u>
- Cisco Intersight data sheet and ordering information: <u>https://www.cisco.com/c/en/us/products/collateral/servers-unified-</u> <u>computing/intersight/datasheet-c78-739433.html</u>
- Cisco Intersight Workload Optimizer online help:
   https://intersight.com/help/resources#cisco\_intersight\_workload\_optimizer
- Cisco Intersight Workload Optimizer Getting Started Guide:
   <u>https://intersight.com/help/resources/cisco\_intersight\_workload\_optimizer\_getting\_started</u>

- Cisco Intersight Workload Optimizer User Guide: <u>https://cdn.intersight.com/components/an-hulk/1.0.9-</u>
   <u>685/docs/cloud/data/resources/iwo/Cisco Intersight Workload Optimizer User Guide.pdf</u>
- Cisco Intersight Workload Optimizer Target Configuration Guide: <u>https://cdn.intersight.com/components/an-hulk/1.0.9-</u> <u>685/docs/cloud/data/resources/iwo/Cisco Intersight Workload Optimizer Target Configuration G</u> <u>uide.pdf</u>

Americas Headquarters Cisco Systems, Inc.

San Jose, CA

Asia Pacific Headquarters Cisco Systems (USA) Pte. Ltd. Singapore Europe Headquarters Cisco Systems International BV Amsterdam, The Netherlands

Cisco has more than 200 offices worldwide. Addresses, phone numbers, and fax numbers are listed on the Cisco Website at https://www.cisco.com/go/offices.

Cisco and the Cisco logo are trademarks or registered trademarks of Cisco and/or its affiliates in the U.S. and other countries. To view a list of Cisco trademarks, go to this URL: https://www.cisco.com/go/trademarks. Third-party trademarks mentioned are the property of their respective owners. The use of the word partner does not imply a partnership relationship between Cisco and any other company. (1110R)

Printed in USA